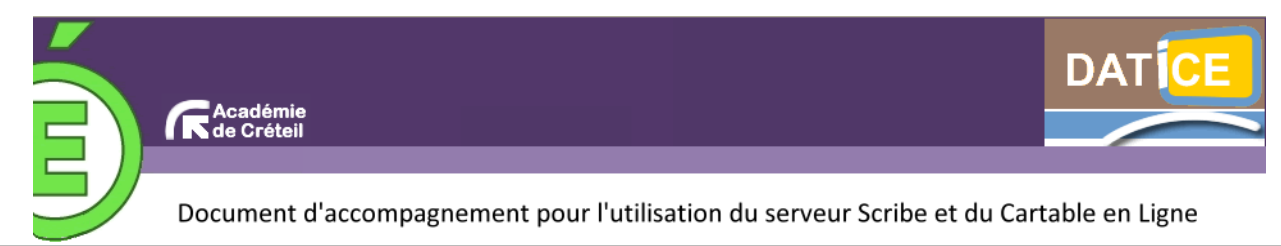

## Annexe 6 : Ajouter de nouveaux widgets Netvibes ou IGoogle

Les widgets sont de petites applications, autonomes, disponibles sur Internet, que l'on peut, à sa guise, ajouter à son environnement de travail. La bibliothèque contient déjà des widgets, que vous pouvez déjà utiliser ! Mais si ceux-là ne vous suffisent pas, voici une méthode pour en ajouter d'autres.

**1.** Se connecter au CEL avec votre compte, nul besoin d'être Administrateur pour ajouter un widget.

**2.** .Ouvrir l'onglet Menu en cliquant dessus, ou par la commande Menu , de la barre supérieure, ou, pour les plus pressés, par la commande Ajouter des widgets.

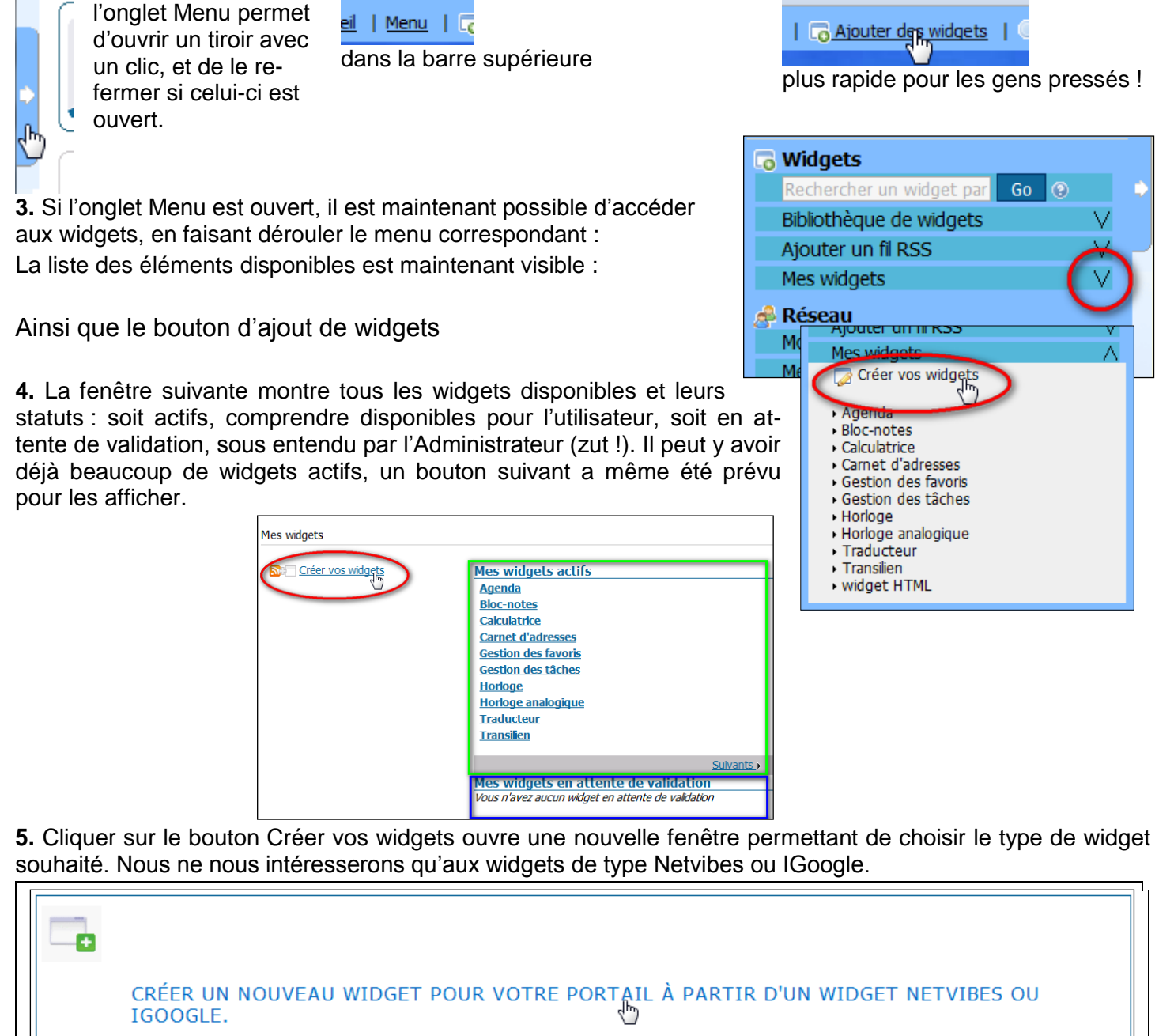

Vous pouvez intégrer dans votre portail un widget créé pour Netvibes ou Igoogle.

TÉLÉCHARGER UN WIDGET CRÉÉ AVEC L'API ENVOLE

## 6. Encore une fenêtre :

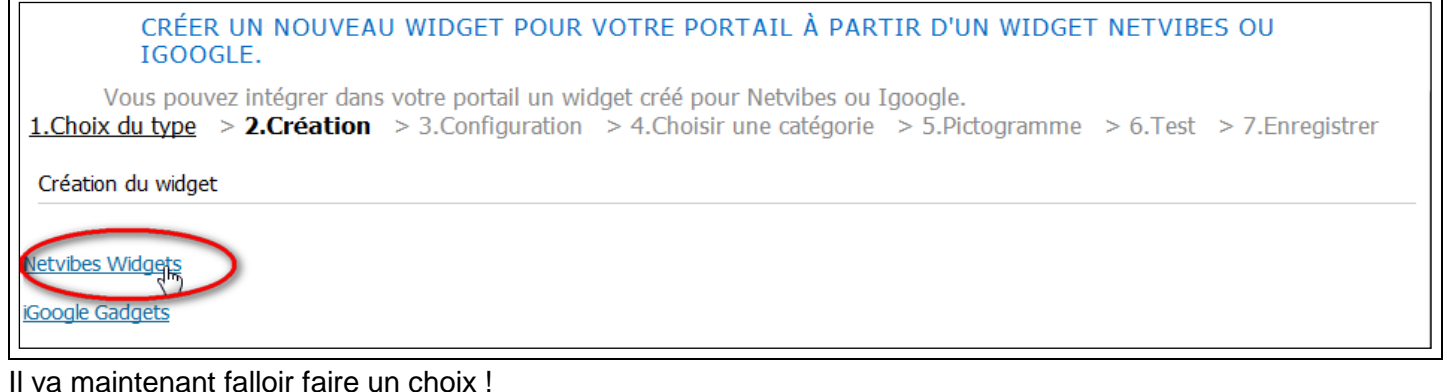

## Pour l'ajout d'un Netvibes widget

- 1. Cliquer sur le bouton correspondant au widget au format Netvibes Widget. On passe à la seconde étape :Création
- 2. Il va falloir choisir dans la bibliothèque de Netvibes :

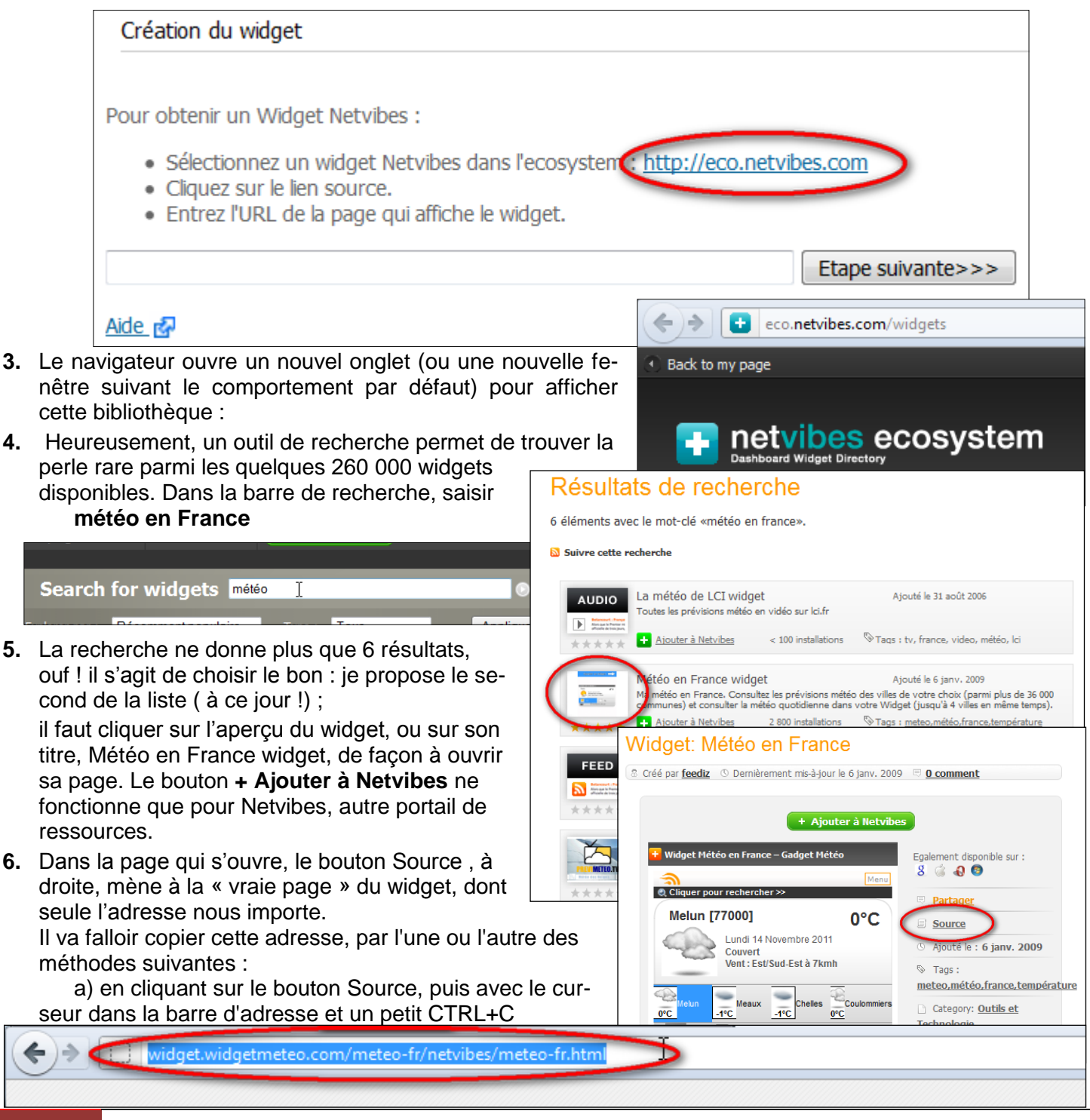

b) d'un clic droit sur le bouton Source, puis Copier l'adresse du lien (Firefox)

L'essentiel est d'avoir l'adresse (URL) de la page contenant le widget, dans le presse-papiers.

- **7.** Il faut maintenant revenir à notre CEL, par son onglet, ou sa fenêtre, pour poursuivre l'étape 2.
- 8. D'un clic droit dans le champ de l'URL de la page, il est facile de coller le contenu du presse-papiers, sans erreur ou oubli !

| <ul> <li>Pour obtenir un Widget Netvibes :</li> <li>Sélectionnez un widget Netvibes dans l'ecosystem : <u>http://eco.netvibes.com</u></li> <li>Cliquez sur le lien source.</li> <li>Entrez l'URL de la page qui affiche le widget.</li> </ul> |                                                                                                    |  |
|----------------------------------------------------------------------------------------------------|----------------------------------------------------------------------------------------------------|--|
| Aide 🚱                                                                                                    | Ann <u>u</u> ler<br><u>C</u> ouper<br>Cogier                                                                |  |
|                                                                                                    | <u>Supprimer</u><br><u>Tout sélectionner</u><br>Ajouter un <u>m</u> ot-clé pour cette recherche<br>Ce cadre |  |
|                                                                                                    | <u>V</u> érifier l'orthographe                                                                              |  |

et de passer enfin à l'étape suivante, l'étape 3, de configuration du widget :

- 9. Il est possible de donner un titre à son widget, ainsi qu'une rapide description, pour les autres utilisateurs,
- du widget est OK, passage à l'étape suivante. **10.** Il faut à présent choisir la catégorie dans laquelle le widget doit être rangé dans la bibliothèque. A vous de voir, en fonction des catégories proposées dans votre CEL : Choix de la catégorie Langue du widget : O fr O en O de O es Proposer son emplacement dans l'annuaire de widgets : Widgets | O Le chemin actuelement défini pour le widget est : /

car le but est de partager ces ressources. Les motsclés (tags) peuvent faciliter la recherche, et si le code

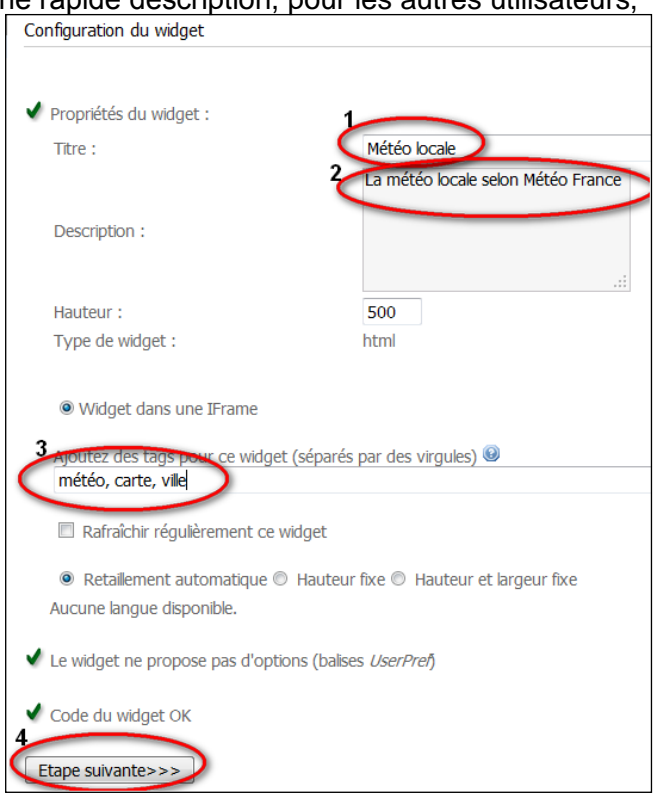

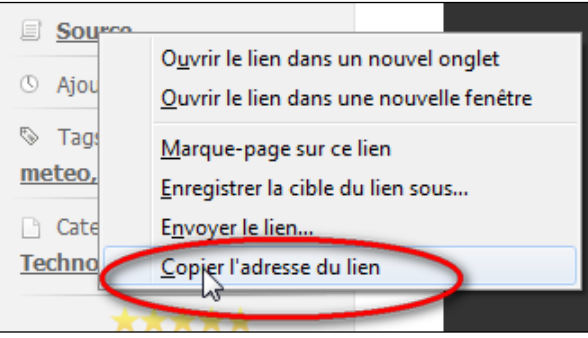

## 11. Encore un petit effort, le choix de l'icône placée à côté du titre du widget dans la bibliothèque

| Choix du pictogramme                                                                                                    | · · · · ·                                                                                                    |
|----------------------------------------------------------------------------------------------------|----------------------------------------------------------------------------------------------------|
|                                                                                                    |                                                                                                    |
| Télécharger l'icone (16 pixels x 16 pixels en GIF) :                                                                                                    | Parcourir                                                                                                    |
| Ou choisir un icone dans notre sélection :         Image: Image: Image |                                                                                                    |
| Etape suivante>>>                                                                                                    | Test du widget                                                                                                    |
| <ul> <li>12. Un peu de patience pour cette étape, ô combien importante, le test du widget. Il faut lui laisser le temps de se charger avant de voir le widget apparaître Lorsque c'est fait passer à l'étape suivante</li> <li>13. Votre patience, ou plutôt votre persévérance est bientôt récompensée, voici la dernière étape, celle de l'enregistrement du widget, dans la bibliothèque. Mais attention, il faut encore une validation de l'Administrateur pour que cette pépite si durement obtenue soit accessible dans une de vos pages. Alors un petit message à l'attention de l'Administrateur pour lui signaler l'existence de la pépite.</li> </ul>                                                                                                    | Etape suivante>>><br>Menu<br>Cliquer pour rechercher >><br>Vous pouvez encore sauvegarder 4 ville(s).<br>1 Résultat(s) pour Saisir Ville ou Code Postal :<br>Melun [7700]<br>Nous avons détecté que vous êtes à proximité de "Melun", veuillez confirmer ce choix.<br>(Cliquez sur le fond pour fermer.) |
| <u>1.Choix du type</u> > <u>2.Création</u> > <u>3.Configuration</u> > <u>4.Choisir une caté</u>                                                                                                    | <u>gorie</u> > <u>5.Pictogramme</u> > <u>6.Test</u> > <b>7.Enregistrer</b>                                                                                                    |
| Votre widget est maintenant enregistré, il sera disponible après validation par un ad                                                                                                    | ministrateur.                                                                                                    |
| Un coup d'œil dans la liste des widgets confirme la réussite de création ainsi que son statut.                                                                                                    | A la Horloge analogique<br><u>Traducteur</u><br><u>Transilien</u>                                                                                                    |
| Maintenant, si vous vouliez un widget de chez IGoogle, il va fa<br>tout recommencer, à partir de l'étape 1!                                                                                                    | Alloir                                                                                                    |
| <ul> <li>Pour l'ajout d'un widget iGoogle (gadget)</li> <li>1. Etape 1, démarche identique, voir plus haut.</li> <li>2. A l'étape 2, Création, il va falloir choisir iGoogle Gadgets :</li> </ul>                                                                                                    | <u>1.Choix du type</u> > <b>2.Création</b> Création du widget                                                                                                    |
| Création du widget                                                                                                    | Netvibes Widgets                                                                                                    |
| Pour obtenir un gadget iGoogle :<br>• Sélectionnez un gadget dans l'arborescence iGoogle <mark>s http://www.google.com/ig/directory</mark><br>• Une fois sélectionné, copiez l'URL de la page qui consent les détails du gadget et co. <sup>m</sup> z la ci-daes                                                                                                    | iGoogle Gadgets                                                                                                    |

tout comme pour les Widgets de Netvibes, les Gadgets de iGoogle sont rangés, classés, indexés et surtout, très (trop?) nombreux. Un site entier leur est consacré, comme le montre l'image suivante.

Etape suivante>>>

4

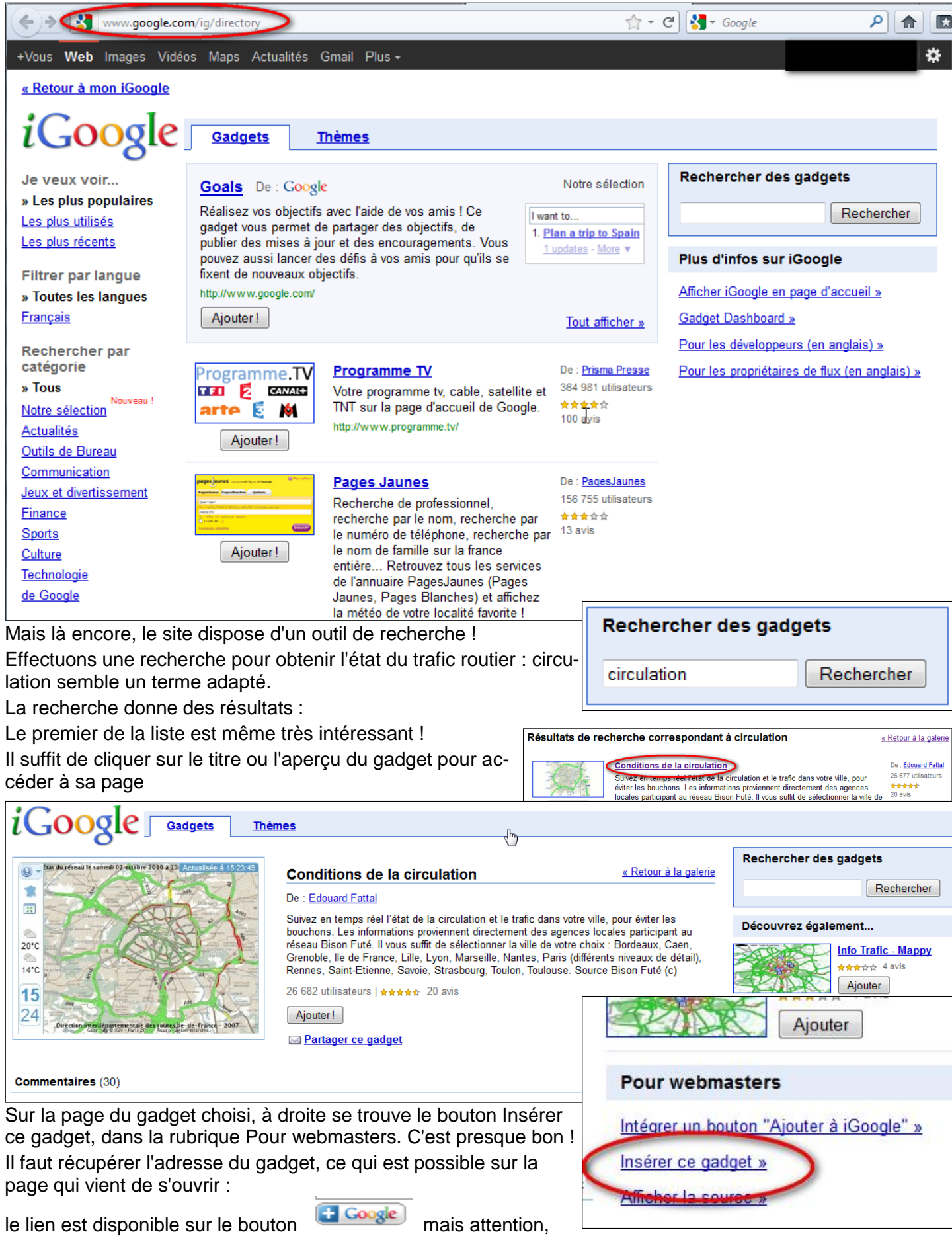

par un clic droit, puis Copier l'adresse du lien. Cela est également possible à partir du « Titre » du gadget, par la même opération.

Au passage, on peut remarquer que la partie inférieure de la fenêtre du gadget contient les paramètres et les réglages disponibles avec le widget. Dans la partie supérieure, un message d'avertissement concernant la bannière publicitaire qui ne manquera pas d'apparaître par la suite dans la fenêtre du gadget, sur votre page si vous ajoutez cet élément. Cette pratique est malheureusement assez courante, les développeurs ayant eux-aussi besoin de gagner leur vie !

Les paramètres sont également accessibles lors de l'utilisation par le menu du widget.

L'adresse du widget copiée peut enfin être collée dans le champ réservé à l'URL dans l'étape de création.

votre CEL.

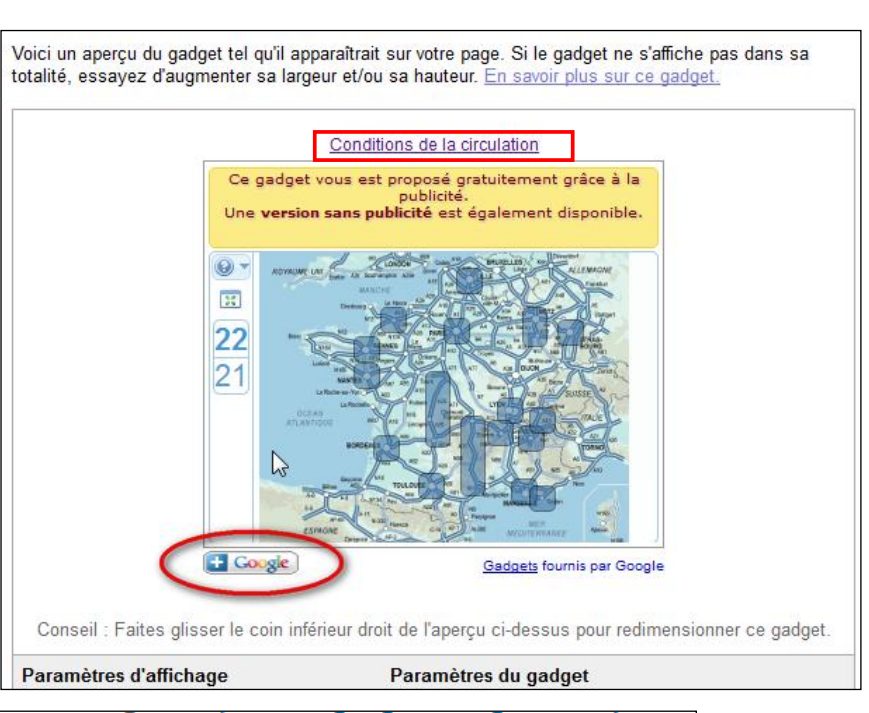

Une fois sélectionné, copiez l'URL de la page qui contient les détails du gadget et collez la ci-desso

ce=ggyp&moduleurl=http://www.efattal.fr/google/circulation/module.html Etape suivante>>>

| Configuration du widget                                                       |                                                                                                    | Rafraîchir régulièrement ce widget                                                                                                    |
|-------------------------------------------------------------------------------|----------------------------------------------------------------------------------------------------|----------------------------------------------------------------------------------------------------|
| Propriétés du widget :                                                        |                                                                                                    | Retailement automatique                                                                                                    |
| Titre :                                                                       | Conditions de la circulation                                                                                                    | Aucune langue disponible.                                                                                                    |
| Description :<br>Hauteur :<br>Type de widget :                                | Suivez en temps réel l'état de la<br>circulation et le trafic dans votre<br>ville, pour éviter les bouchons.<br>Les informations proviennent<br>directement des agences locales<br>participant au réseau Bison Futé. | ✓ Le widget propose des d'options :<br><u>variable 1</u> : city (Agglomération) type:enum (Choisissez<br>(Vierzon,Châteauroux,Limoges,Brives),A31 (Luxembourg,<br>N118,A86,A6,A106,RP N.E. A1,A3,A86,N2,RP Est A3,A4,A<br><u>variable 2</u> : lastMsg (lastMsg) type:hidden<br><u>variable 3</u> : guid (guid) type:hidden<br><u>variable 4</u> : pseudo (pseudo) type:hidden<br><u>variable 5</u> : instId (instId) type:hidden |
| Widget dans une IFrame                                                        |                                                                                                    |                                                                                                    |
| Passez à l'étape suiv                                                         | vante, de configuration du widget                                                                                                    | 🖌 Code du widget OK                                                                                                    |
| /ec là encore, la possil<br>armettre de le retrouve<br>éments, forcément très | bilité de « tagger » ce widget, pou<br>r lors d'une recherche parmi les<br>s nombreux, disponibles dans                                                                                                    | Etape suivante>>>                                                                                                    |

La case à cocher permettant un rafraîchissement fréquent peut s'avérer fort utile dans ce type de widget ! Les étapes suivantes sont les mêmes que pour un widget de type Netvibes. Pour en arriver à :

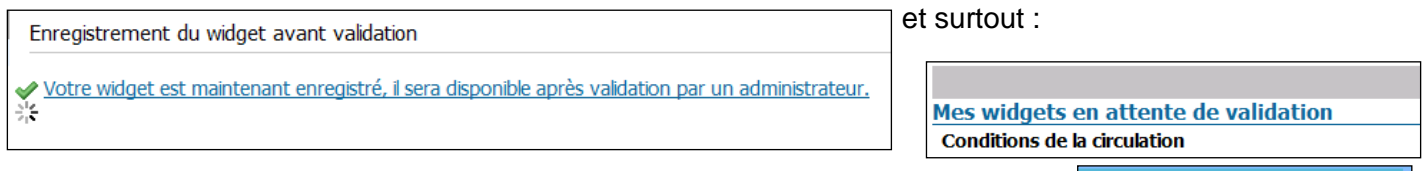

es widgets Créer vos widgets Après validation par l'Administrateur, le widget apparaît dans la liste des éléments disponibles et, après avoir choisi une des Agenda Bloc-notes
 Calculatrice ses pages, il est possible de l'ajouter à la 22 page en question. Tout d'abord ouvrir la Conditions de la circulation 34 liste des widgets, puis cliquer sur le widget Gestion des Gestion des tâches Horloge choisi, et dans la fenêtre qui s'ouvre, cliquer Horloge analogique
Météo locale
Traducteur sur Ajouter ce widget dans ma page. Transilien C'est fait ! widget HTML ription Widget Météo en France – Gadget z en temps réel l'état de la circulation et le trafic dans votre ville, p Météo